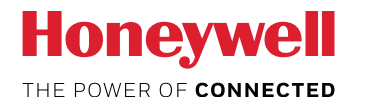

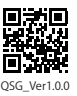

# 共通クイックスタートガイド

Xenon 1900, 1900h, 1902, 1902h, 1902-BF Granit 1910i, 1911i, 1280i, 1980i, 1981i Voyager 1200, 1202,1202-BF, 1250, 1450, 1452 Hyperion 1300

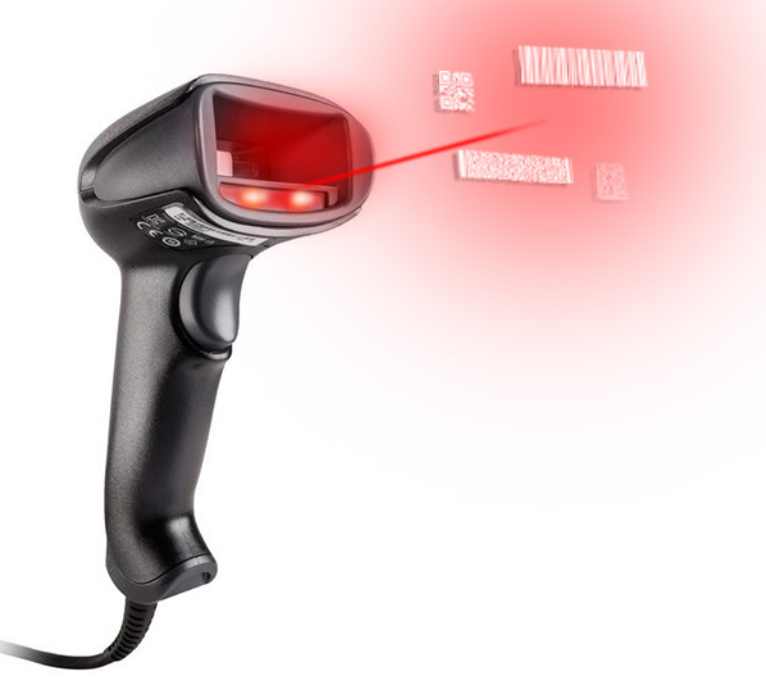

**Quick Start Guide** 

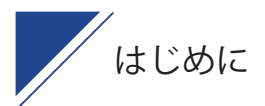

この度は Honeywell 製バーコードスキャナをご採用いただきまして、誠にありがとうご ざいます。本書はお客様がすぐにお使い頂ける様、各スキャナーの基本機能部分の設定 を抜粋して作成しております。

さらに詳しく設定を行いたい場合には、以下のリンクよりユーザーズガイドをご参照下 さい。(https://imagers.co.jp/document)

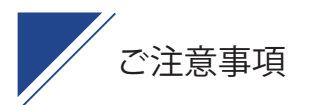

・Honeywell 社及び弊社は、本書に記載された仕様およびその他の情報を事前に断りな く変更することがあります。

・本書の技術的仕様や編集上の誤り等で発生した損害につきまして、Honeywell 社及び 弊社は一切の責任を負いかねますのでご了承ください。

・本書には著作権で保護された情報が含まれ、著作権法の対象になります。

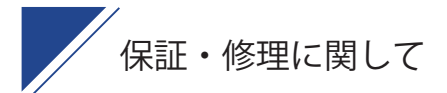

・各機種によって保証期間が異なります。

無償保証期間中は商品の無償修理及び交換をセンドバック方式にて行わせて頂きます。 尚、お客様責によるダメージ、本来の使用目的外のご使用や製品仕様に沿わない不適当 な使用方法に起因した故障、改造やお客様による修理を行った形跡が確認できた場合な ど、保証期間内であっても製品の無償保証範囲から除外させて頂く場合がありますので ご注意下さい。

\*詳しくは販売店もしくは弊社カスタマーサービス部までお問い合わせ下さい。

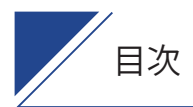

### セットアップ・共通設定

- 04 セットアップに関して
- 05 共通設定付加コード / 読取ブザー音 / スキャントリガー / LED 照明

## 2 専用設定

- 07 Granit シリーズ向け
- 08 Bluetooth スキャナ向け
- 10 Xenon1900h / 1902h ヘルスケア向け

## 3 文字を読み取る

11 文字を読み取る OCR ライセンスのご紹介

## 4 シリアル通信

- 12 USB-COM 設定
- 12 RS232C 設定

## 5 その他

14 初期化に戻す・FW を表示・デモモード・OCR サンプル設定

15 サンプルバーコード

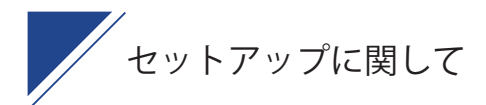

STEP

#### USB ケーブルを装着してください

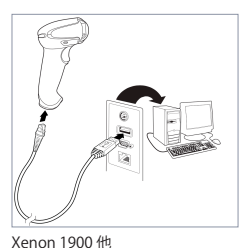

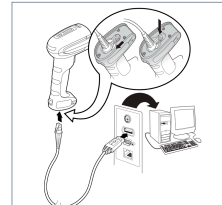

Granit 1980i 他

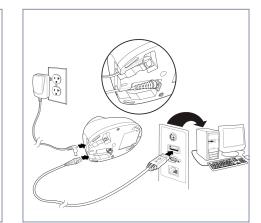

Xenon 1902 他 \*AC アダプタはオプションです。

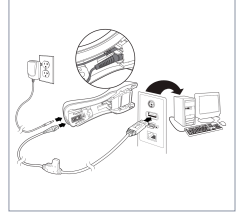

Granit 1981i 他

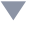

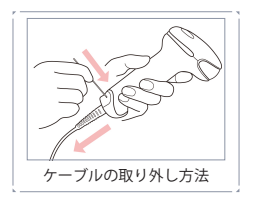

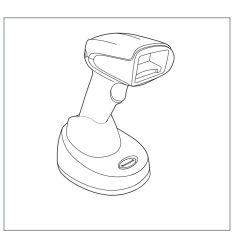

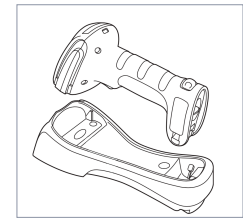

スキャナ本体のトリガーを引き、クレードルにセットしてください。 自動でペアリングされます。クレードルに貼られた12桁のバーコー ドを読み取ることで強制的にペアリングをさせることも可能です。

step 2 キーボード設定を変更します

バーコードスキャナは PC に接続されているキーボードの設定に依存します。キーボード設定は " 半角 " にしてご利用ください。

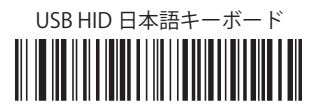

STEP

出力データ末尾に Enter を付加します

その他の制御文字を付加する場合は P.05、「付加コード」を参照してください

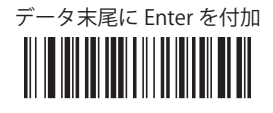

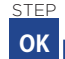

セットアップ設定は以上です

USB-COM・RS232C インターフェースでご利用の方は P.13 をご参照ください

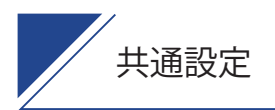

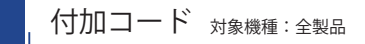

) 出力データの先頭(プリフィックス)に付加する制御文字を設定します。

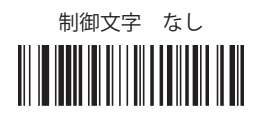

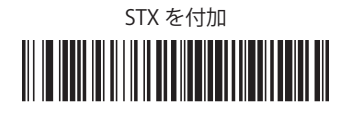

) 出力データの末尾(サフィックス)に付加する制御文字を設定します。

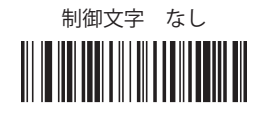

Enter (CR) を付加

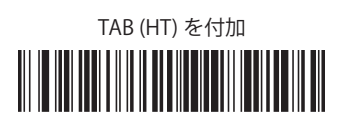

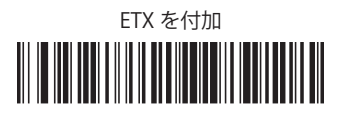

| 読取ブザー音の設定

● ブザー音量

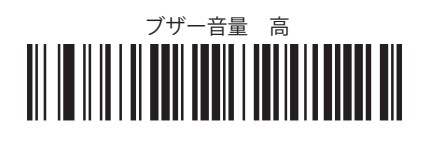

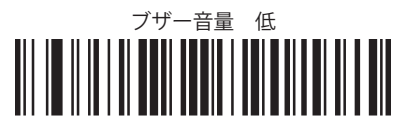

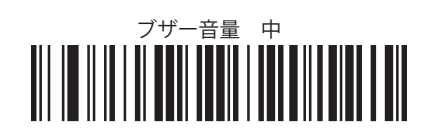

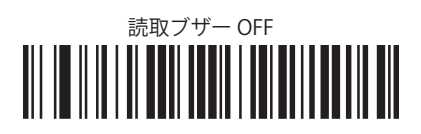

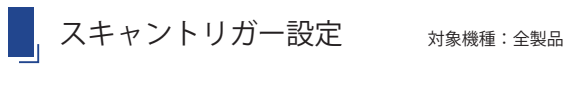

、スキャントリガーの設定を以下からお選びいただけます。

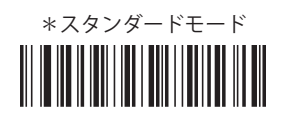

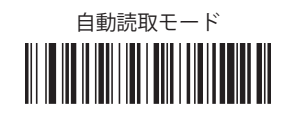

スマートフォンなどの液晶画面の読取に特化したモードです。
対象機種:Xenon1900 シリーズ、Voyager1450 シリーズ他

手持ち液晶読取モード

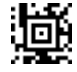

自動液晶読取モード

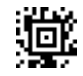

液晶読取モード OFF

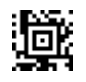

自動読取モードを選択された場合、同一バーコードを読取るまでの時間を調整できます。 \*同一バーコードを再度読取るにはスキャナの視野角から外す必要があります。

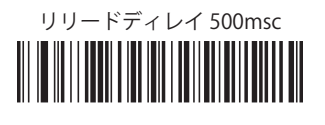

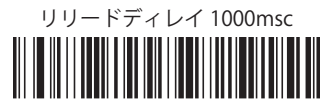

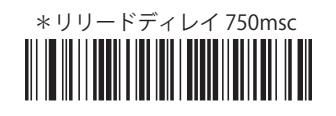

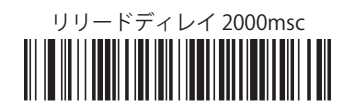

Honeywell 特許技術 CodeGate モード
エイミングを常に照射させ、スキャントリガーを引いたタイミングで読取ります。

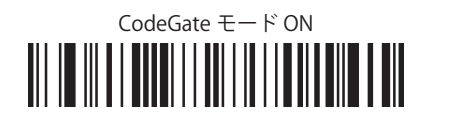

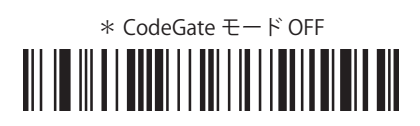

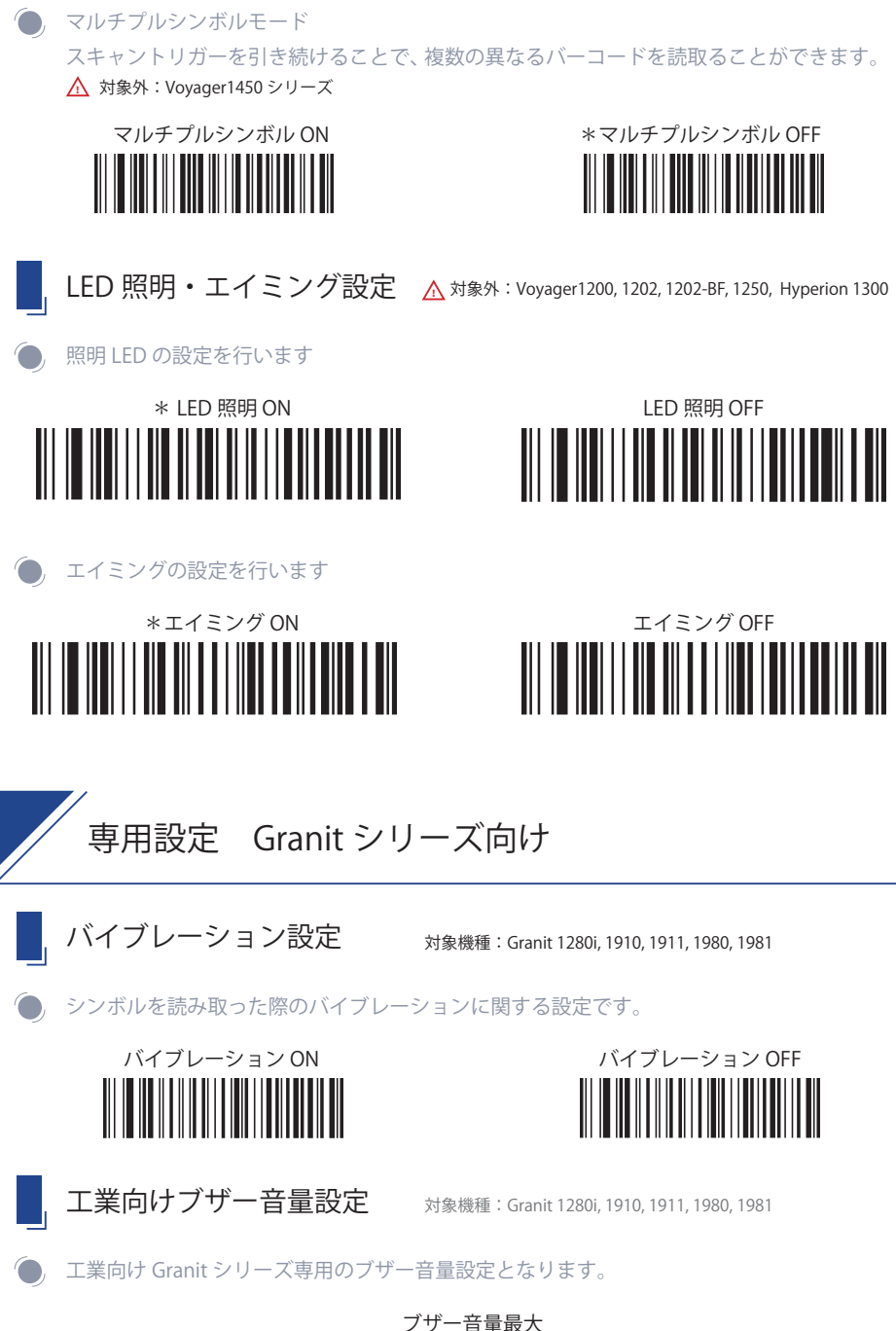

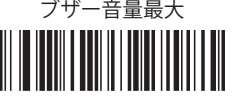

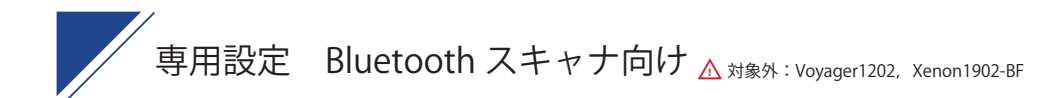

\*

Honeywell ワイヤレススキャナはクレードルを使用せず、 タブレットなどへ直接 Bluetooth 接続をすることが可能です

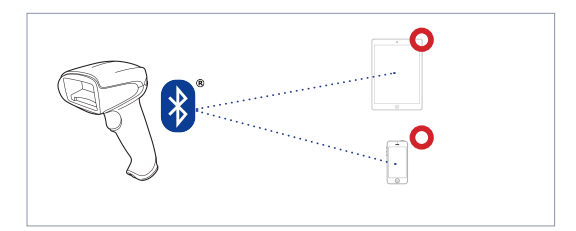

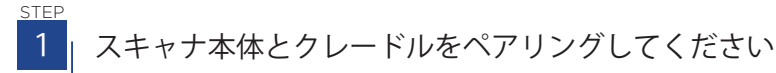

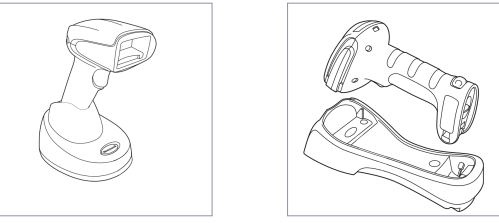

スキャナ本体のトリガーを引き、クレードルにセットしてください。自動で ペアリングされます。クレードル後面に貼られたパーコードを読み取ること で強制的にペアリングをさせることも可能です。

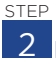

クレードルを充電限定モードにします こちらの設定を行うことで、以降スキャナ本体とクレードルは自動ペアリングを行いません。

クレードル充電限定モード

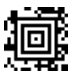

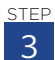

スキャナ本体とクレードルのペアリングを解除します

タブレットとペアリングするためにペアリング情報を解除します

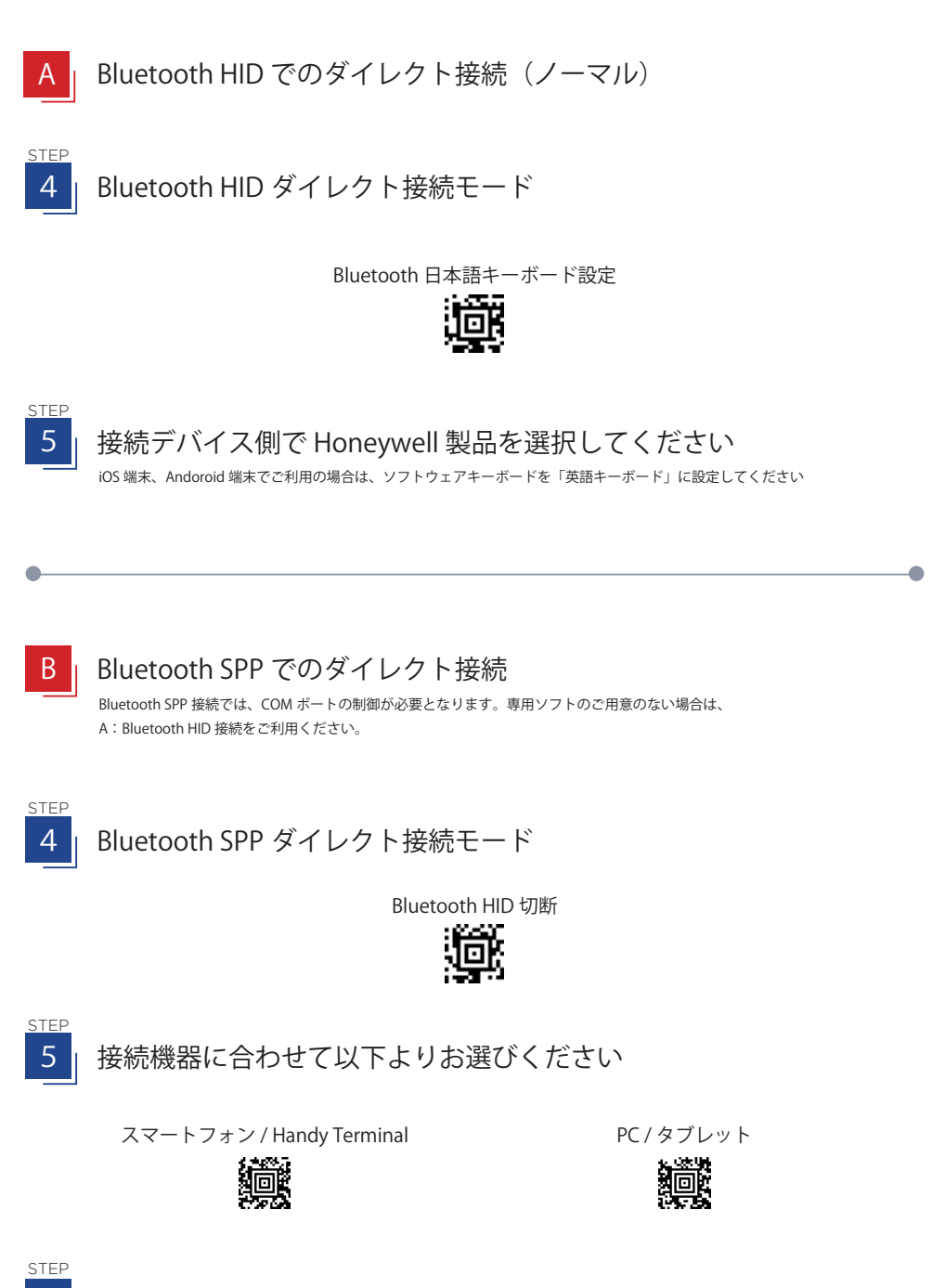

接続デバイス側で Honeywell 製品を選択してください アプリ側で COM ボートを選択することでペアリング完了となります。

6

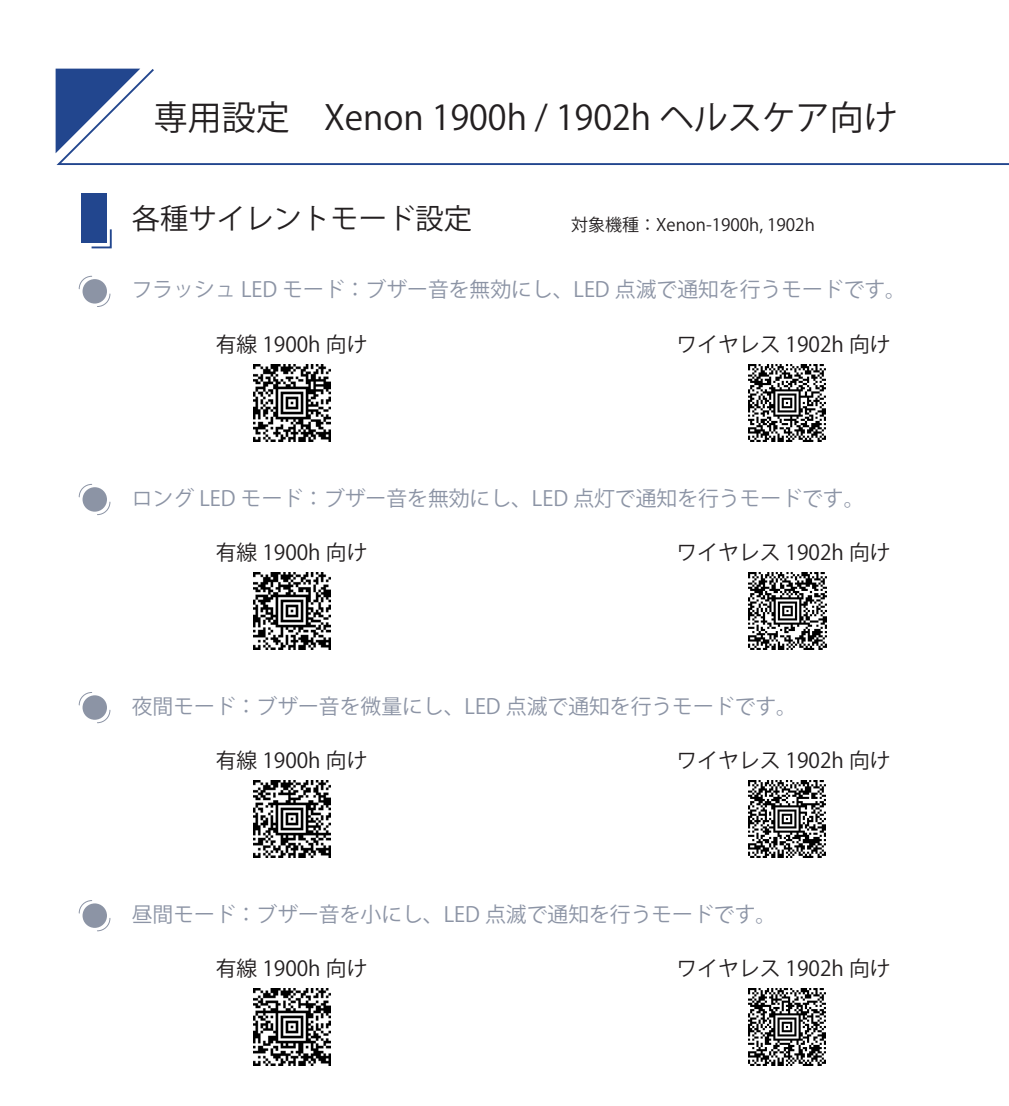

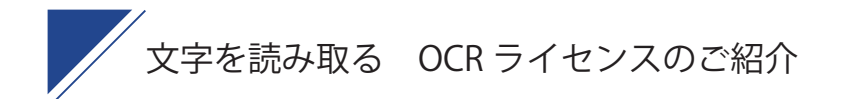

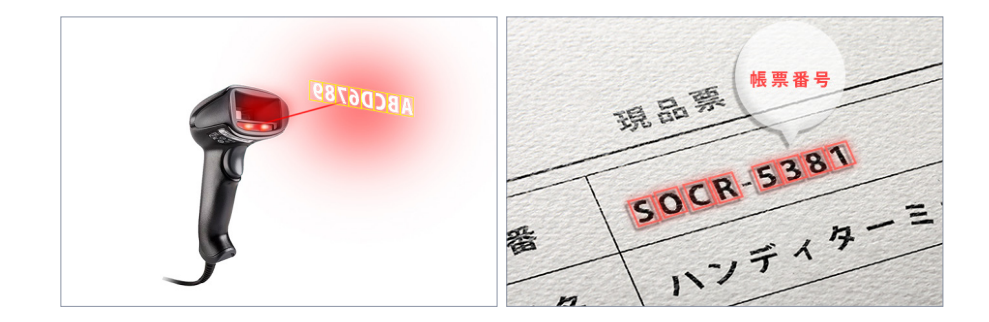

読み取りフォントに合わせて選べる2種類のOCRライセンス

以下の製品はオプションで文字を読み取る OCR 機能を追加することが可能です。

- ・Xenon シリーズ: Xenon1900 / 1902 (g / h / bf)
- ・Granit シリーズ: Granit1910i / 1911i / 1980i / 1981i

読み取るフォントの種類に合わせて、2種類のライセンスからお選びいただけます。

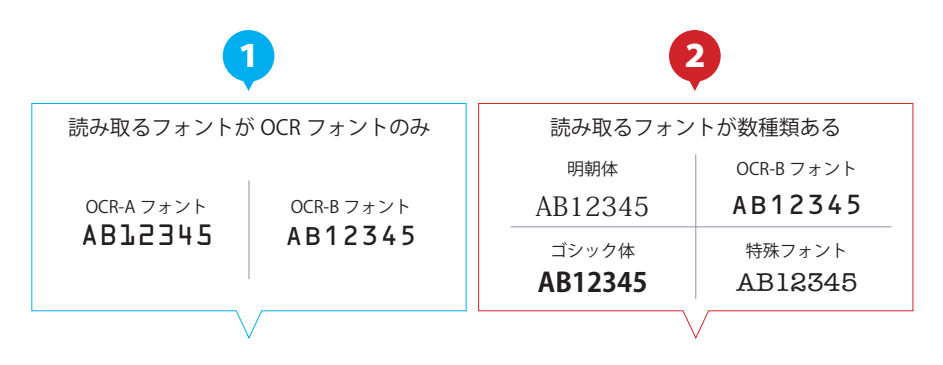

Honeywell OCR ライセンス

ソロモン OCR ライセンス

導入前に貸出デモ機でのご評価を推奨させていただいております。 詳しくは代理店もしくは弊社までお気軽にお問い合わせください。

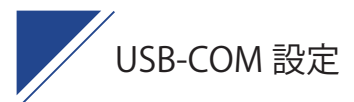

#### step 1

## USB シリアルドライバーをインストールしてください

USB ドライバは右記のリンク QR コードのダウンロード 、もしくは以下 URL からダウンロード可能です。 https://imagers.co.jp/document "Honeywell 製品共通ダウンロード > Honeywell 共通シリアルドライバ\_x.x.x"

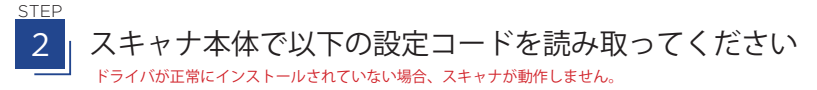

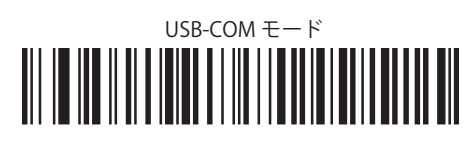

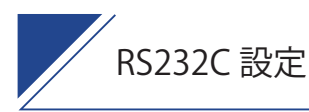

対象機種:全製品

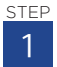

| RS232C ケーブル・AC アダプタを装着してください

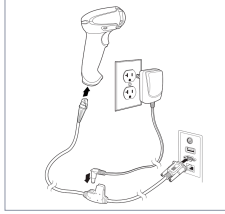

Xenon 1900 他

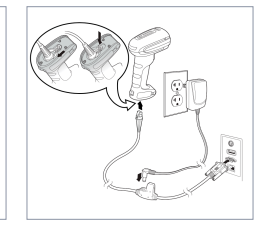

Granit 1980i 他

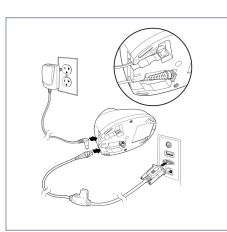

Xenon 1902 他

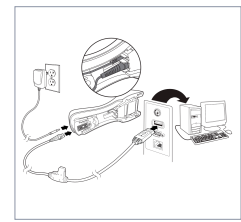

Granit 1981i 他

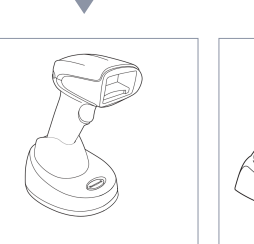

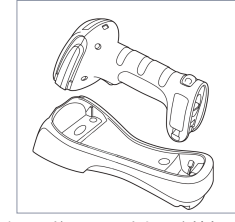

スキャナ本体のトリガーを引き、クレードルにセットしてください。 自動でペアリングされます。クレードルに貼られた12桁のバーコー ドを読み取ることで強制的にペアリングをさせることも可能です。

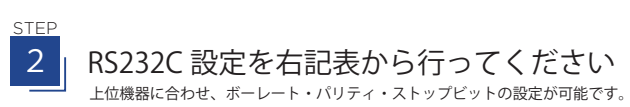

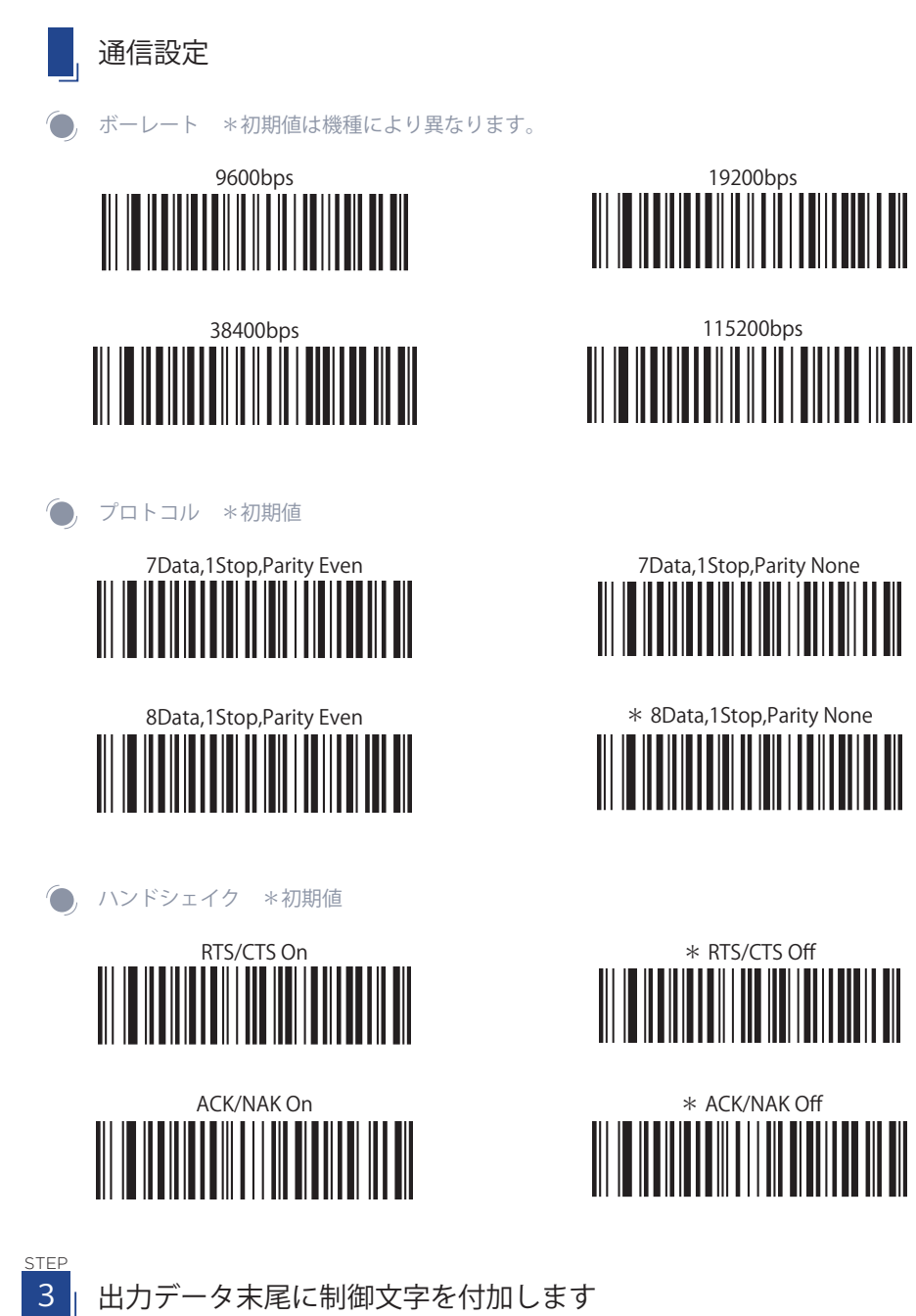

制御文字を付加する場合は P.05 の「付加コード」を参照してください

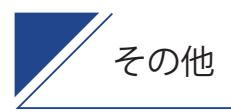

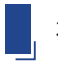

初期化設定

工場出荷時の設定に戻します。設定した内容が全て削除されます。

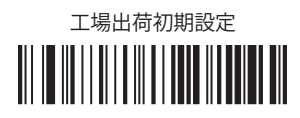

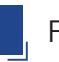

FW レビジョン表示

, お使いのスキャナの機器情報を表示させます。

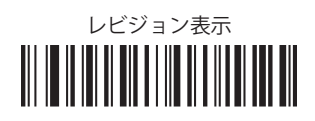

マシンガンモード(超高速読取りモード)

Honeywell 製スキャナの読取りスピードを体感いただく、デモンストレーションモードです。

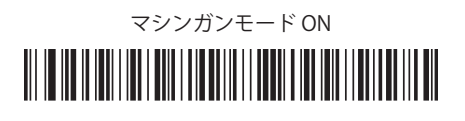

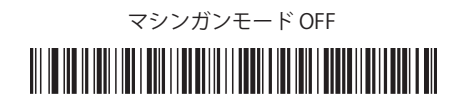

Honeywell OCR ライセンス 読取りサンプル 設定 対象機種:Xenon190x/Granit19xx

, ライセンスご購入後、右記ページの OCR-B フォント(10 桁)が読み取れます。

OCR フォーマット設定

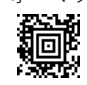

OCR フォーマット初期化

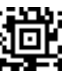

\*OCR 読取 OFF

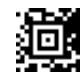

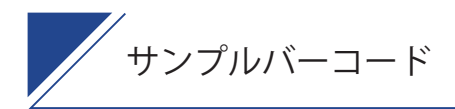

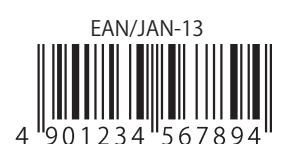

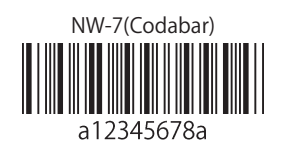

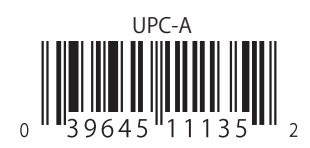

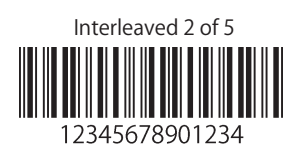

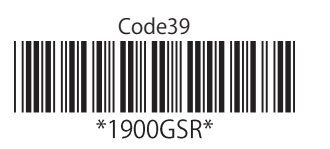

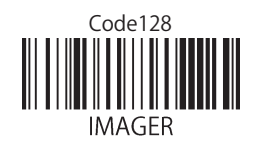

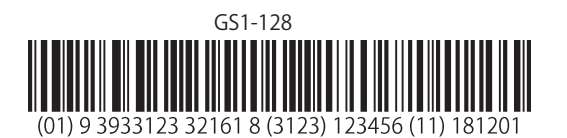

GS1-128のデータ出力に関して 細かな設定が可能です。

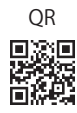

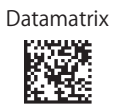

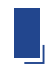

**文字読取り** OCR ライセンス <sub>対象機種</sub>: Xenon190x / Granit19xx 読取りにはライセンスのご購入が必要です。

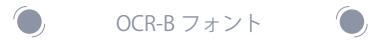

### 1234567890

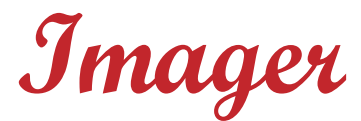

Imaging technology for your solution

株式会社 イメージャー

〒 333-0811 埼玉県川口市戸塚 2-21-34 アルトピアーノ 2F

TEL: 048-456-5381 FAX: 048-456-5382 https://www.imagers.co.jp MAIL:infohp@imagers.co.jp